## CrowdStrike BSOD | Portál NÚKIB

portal.nukib.gov.cz/informacni-servis/informace/upozorneni-a-hrozby/crowdstrike-bsod

## CrowdStrike BSOD

Aktualizováno: Společnost CrowdStrike již vydala opravenou verzi. Pokud postižená stanice s tímto softwarem po restartu v pořádku nastartuje, CrowdStrike Falcon Agent by si měl automaticky stáhnout opravenou verzi postiženého souboru a tím problém s BSOD vyřešit.

Aktualizace EDR nástroje CrowdStrike Falcon Agent na operačním systému Windows způsobuje BSOD (Blue screen of death)

V případě tohoto problému je nutné smazat soubory C-00000291\*.sys ze složky C:\Windows\System32\drivers\CrowdStrike v nouzovém režimu a náslendě provést restart postižené stanice.

Návod na spuštění systému Windows v nouzovém režimu naleznete na stránkách společnosti Microsoft: <u>https://support.microsoft.com/cs-</u> <u>cz/windows/spuštění-počítače-v-nouzovém-režimu-ve-windows-</u> <u>92c27cff-db89-8644-1ce4-b3e5e56fe234</u>

del "C:\Windows\System32\drivers\CrowdStrike\C-00000291\*.sys"

Pokud provozujete postižené systémy v cloudovém prostředí, doporučujeme se řídit postupy jednotlivých cloudových poskytovatelů.

- AWS: <u>https://health.aws.amazon.com/health/status</u>
- Azure: <u>https://azure.status.microsoft/en-gb/status/</u>
- Google Cloud: <u>https://status.cloud.google.com/incidents/DK3LfKowzJPpZq4Q9Y</u> <u>qP</u>

## Postup opravy v případě virtualizovaného systému na Azure

- 1. Přihlaste se do Azure Console --> Přejít na virtuální počítače --> Vyberte virtuální počítač
- Vlevo nahoře na konzole --> Klikněte na: "Připojit" --> Klikněte na --> Připojit --> Klikněte na "Další způsoby připojení" --> Klikněte na: "Sériová konzola"
- 3. Po načtení SAC zadejte "cmd" a stiskněte enter.
  - zadejte cmdpříkaz
  - vepište:ch -si 1
- Stiskněte libovolnou klávesu (mezerník). Zadejte přihlašovací údaje správce
- 5. Zadejte následující:
  - o bcdedit /set {current} safeboot minimal
  - o bcdedit /set {current} safeboot network
- 6. Restartujte VM
- 7. Volitelné: Jak potvrdit stav spouštění? Spustit příkaz:

wmic COMPUTERSYSTEM GET BootupState

## Další informace

https://supportportal.crowdstrike.com/s/article/Tech-Alert-Windows-crashes-related-to-Falcon-Sensor-2024-07-19